1 For further questions or information, contact us as 316-978-3535 or telecomservices@wichita.edu.

## Samsung

Open settings (pull down notification bar and touch gear wheel or go to settings app) Tap Accounts and Backup

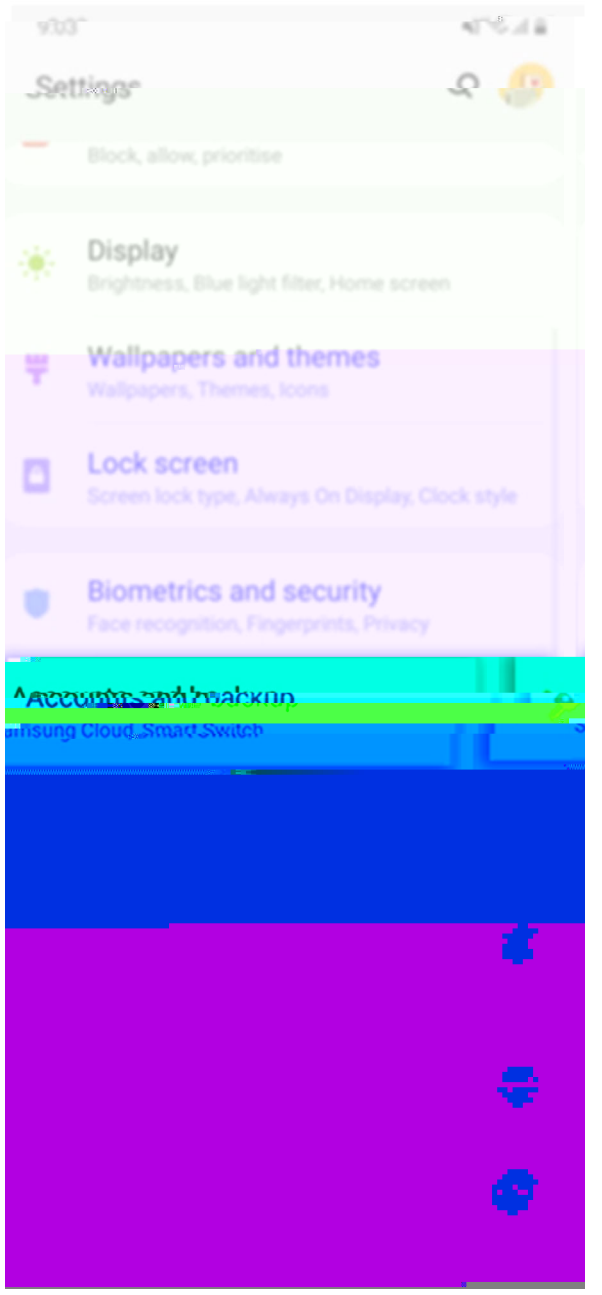

- o Accounts
- o Exchange
- o Enter email and click manual setup
- o Select Exchange
- o Enter your password and click next
- o Domain should be ad\WSU ID
- o Server mail.wichita.edu